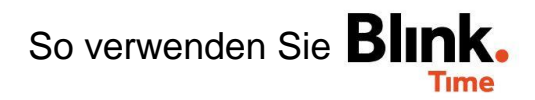

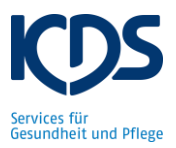

## Stempelzeiten korrigieren:

Wählen Sie unter "Blink Time"  $\rightarrow$  "Mitarbeiter-Monitor"  $\rightarrow$  "Suchen" das Datum und den Mitarbeiter aus, dessen Stempelzeit Sie korrigieren möchten. Klicken Sie auf die Stempelzeit.

|   | wartet auf Freigabe                                                                                             |                      |                                                                                          |
|---|----------------------------------------------------------------------------------------------------|----------------------|------------------------------------------------------------------------------------------|
| ÷ | 30.09.2020<br>Mittwoch                                                                                          |                      | Es öffnet sich ein neues Fenster in dem Sie<br>auf "Bearbeiten" die Stempelzeit (Start-, |
| • | Betten, Eva 👄<br>1                                                                                              |                      | End- oder Pausenzeit) ändern können.                                                     |
| • | TEST Objekt 🖘                                                                                                   |                      |                                                                                          |
| S | lst (h): 7,25                                                                                                   | Pause: 0,75          |                                                                                          |
|   | Soll (h): 6,25                                                                                                  | Pauschale(+/-): 0,00 |                                                                                          |
|   | Soll: 12:00 - 19:00 inkl. 0,75h Pause<br>12:00 - 20:00   Pause (h): 0,75<br>Änderungsgrund: Abmeldung vergessen |                      |                                                                                          |
| ! |                                                                                                    |                      |                                                                                          |
|   |                                                                                                    |                      | <b>BEARBEITEN</b>                                                                        |

Außerdem haben Sie auf "Zeiteintrag ignorieren" die Möglichkeit, eine komplette Stempelung (Beginn, Ende und Pause) ungültig zu machen. Sie können dann auf "+ Arbeitszeit hinzufügen" die korrigierte Stempelung eingeben. Wenn Sie Änderungen an Stempelzeiten vornehmen, müssen Sie zwingend einen "Änderungsgrund" angeben. Auf "Speichern" wird die Stempelzeit angepasst. Im Mitarbeiter-Monitor erscheint unter "IST" die korrigierte Zeit. Alle Änderungen von Ihnen werden unter den Kommentaren dokumentiert.

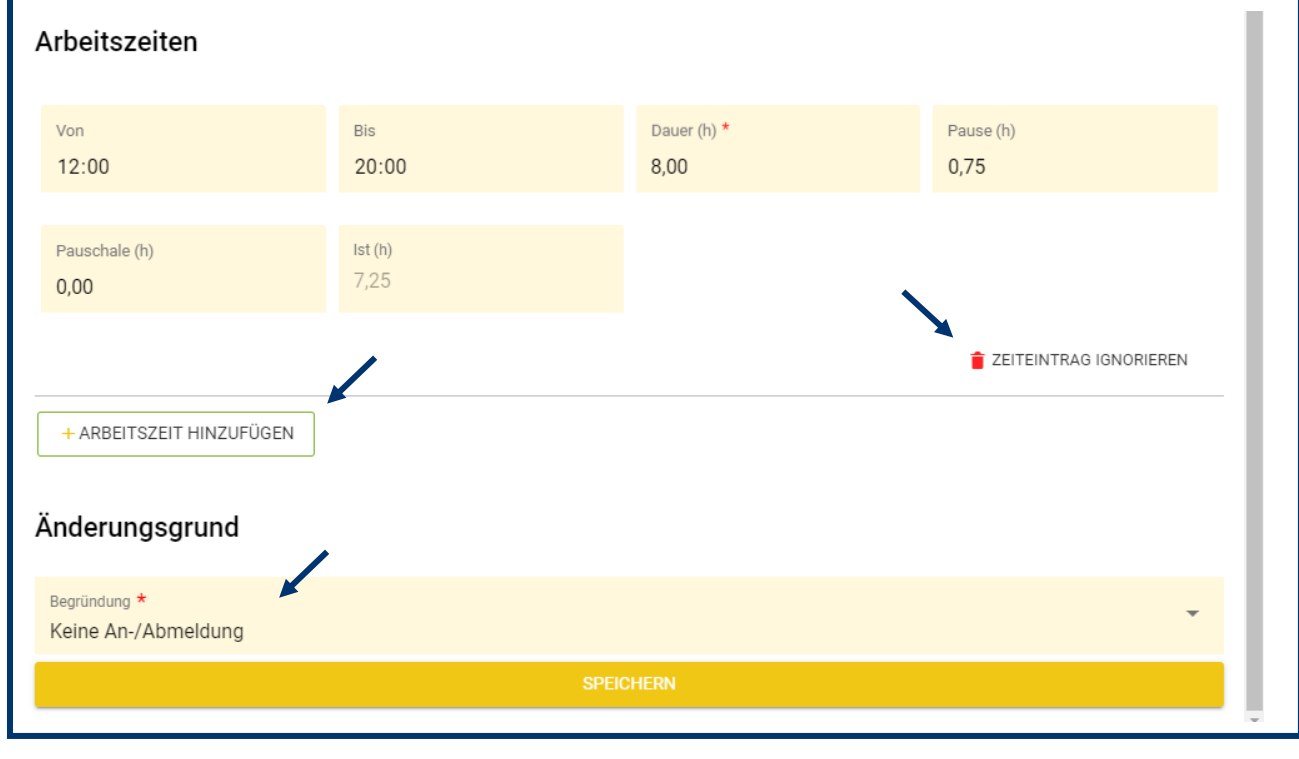